## Fechar PDF no Indesign

Neste programa é necessário transformar todos os boxs de textos em curva antes de realizar o fechamento em PDF.

Feito então a transformação de todos os textos em curva, para gerar o PDF siga o caminho abaixo:

**NO MENU: Arquivos -> Configurar Documento** 

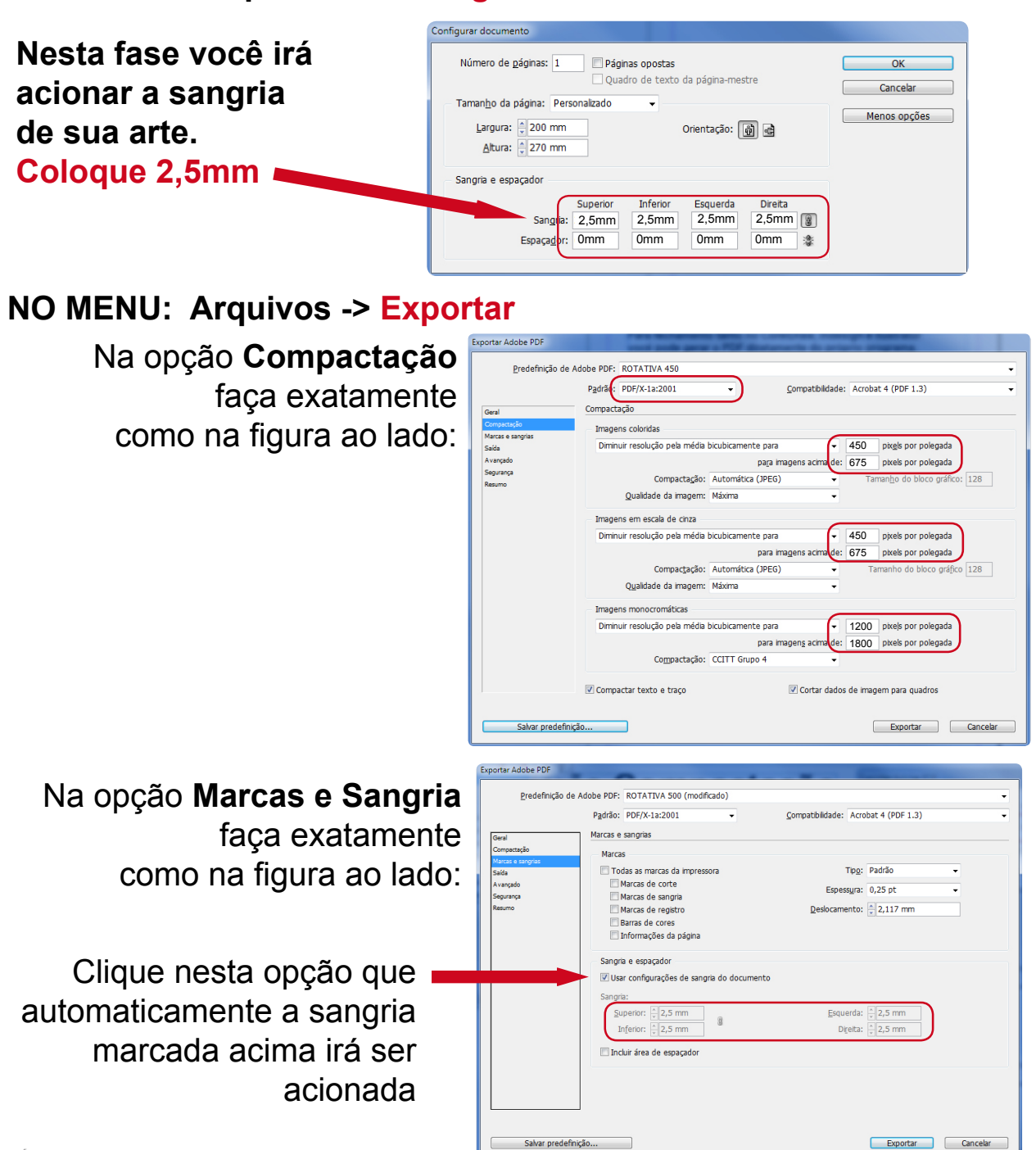

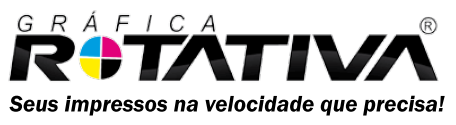